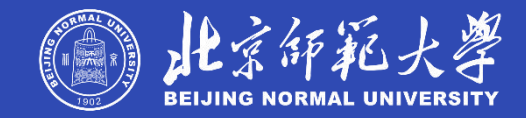

## 北师大基础教育 人力资源系统

### 应聘者操作手册

北京师范大学基础教育发展管理部

2025年

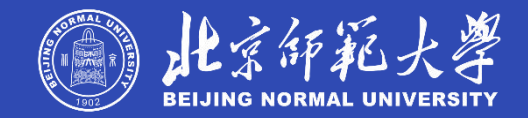

### 

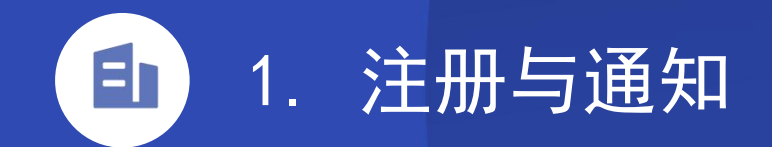

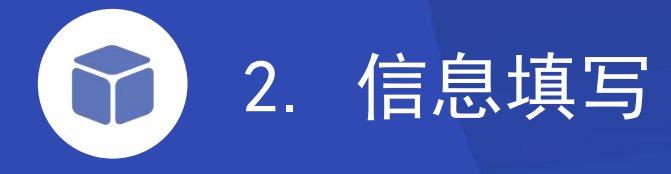

3. 简历投递

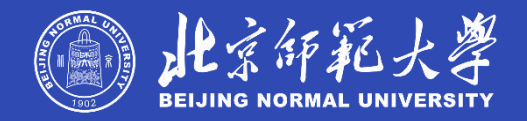

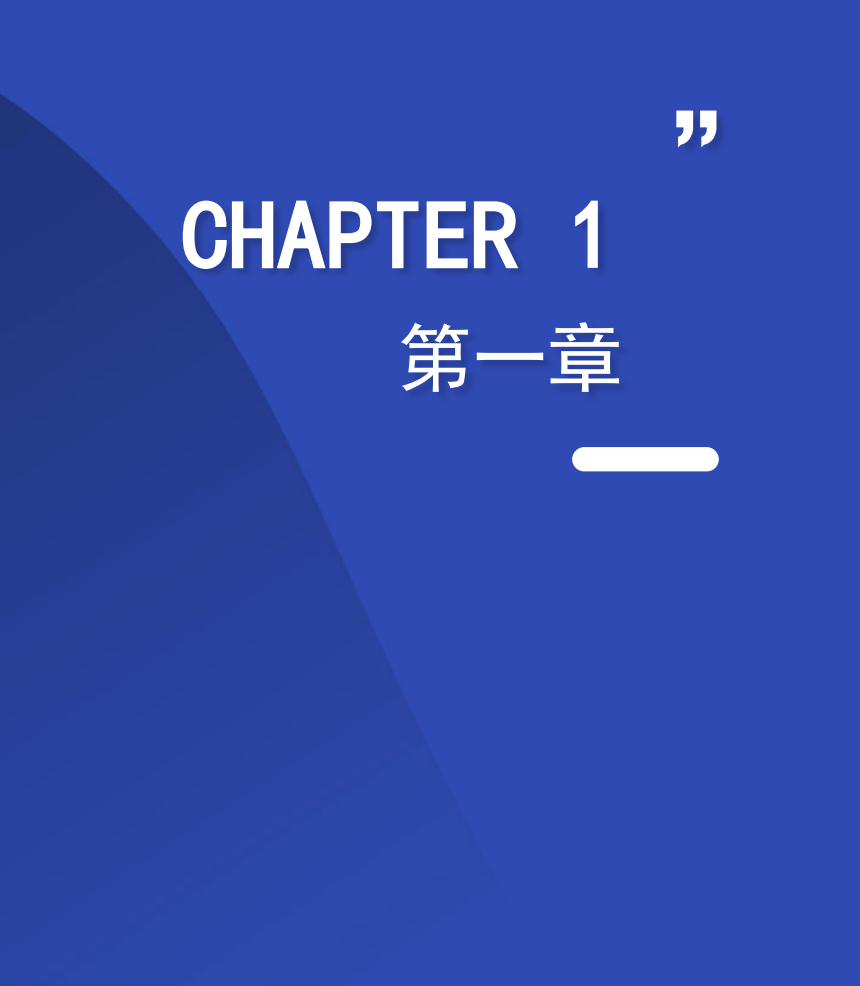

## 注册与通知

### 

- 1. 使用**电脑的谷歌、火狐**等浏览器打开网址
- 使用身份证号注册,并关注"京师基教"微信公众 号、绑定微信接收通知
- 3. 两种登录方式
- 4. 查看通知公告

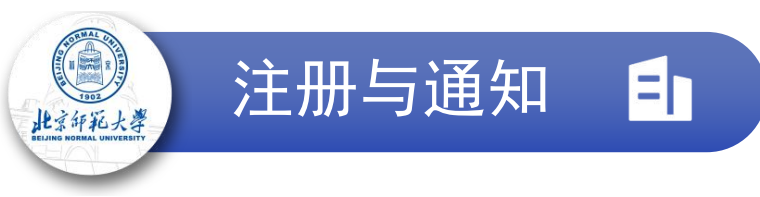

2.

1. 使用IE9+、Chrome(谷歌)、Firefox(火狐)、Safari、Opera等现代浏览器打开网址:

https://basiceduhr.bnu.edu.cn/core/login/index/hr\_recruit\_user

注:除了后续的绑定微信、收取通知操作之外,请始终在电脑上使用系统进行信息填写、岗位投递等操作 注册:

① 若未注册,请点击右下角的"注册"字样,进入注册页面,并根据提示填写真实的个人信息后点击"注册"

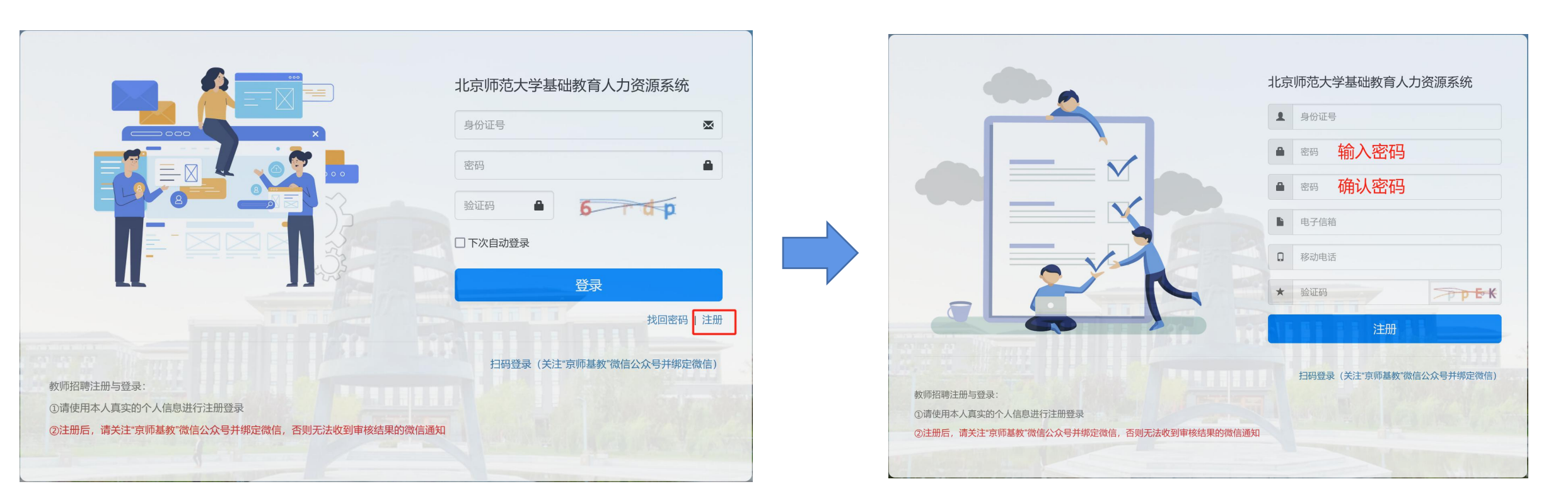

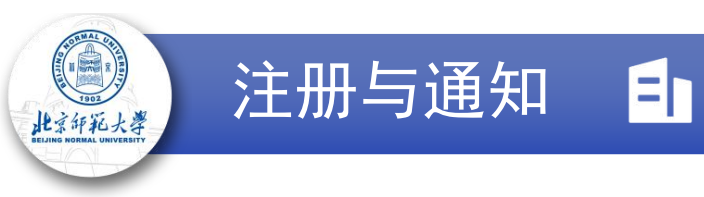

- 2. 注册:
- ② 关注"京师基教"微信公众号并绑定微信:完成注册后返回登录页面,点击右下角的"扫码登录(关注'京师基教'微信公众号并绑定 微信)"字样打开微信扫码登录页面;用手机微信扫码关注"京师基教"后,再扫描第二个二维码进入登录页面,手动输入身份证号和 密码登录后打开确认登录页面,点击"确认登录",电脑浏览器将进入系统(仅初次扫码登录系统需手动输入,此后再次扫码将直接打 开确认登录页面)

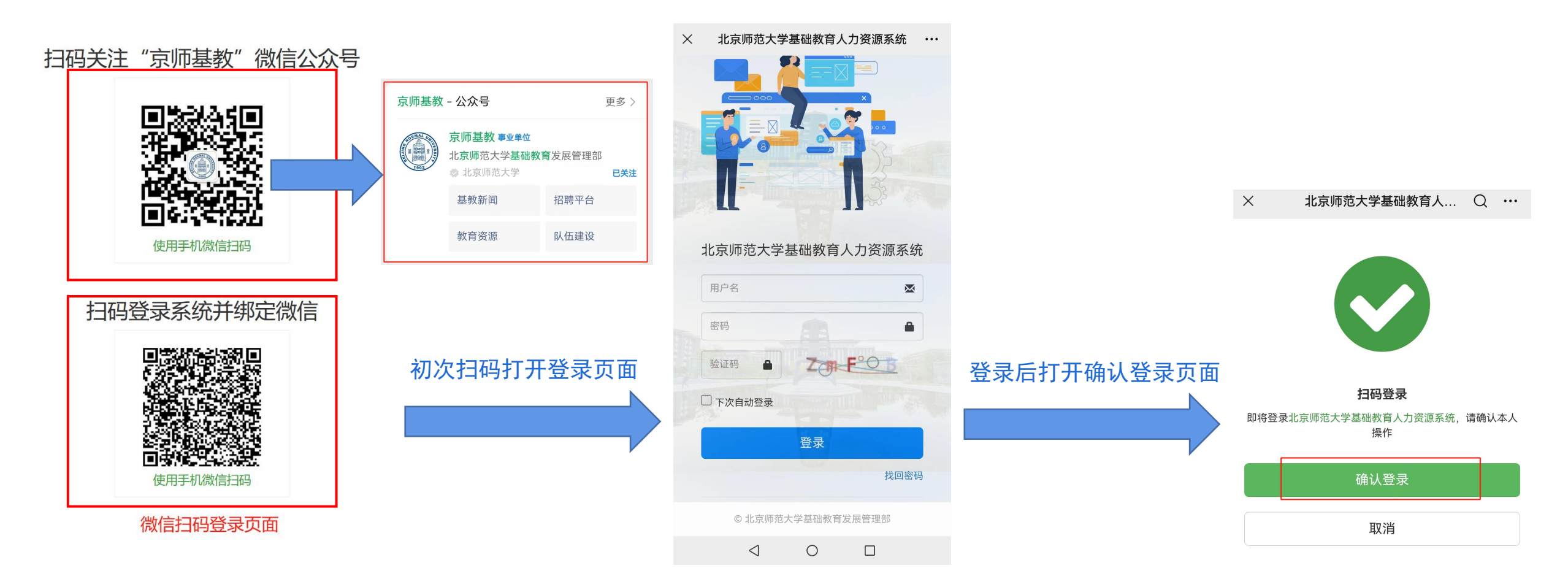

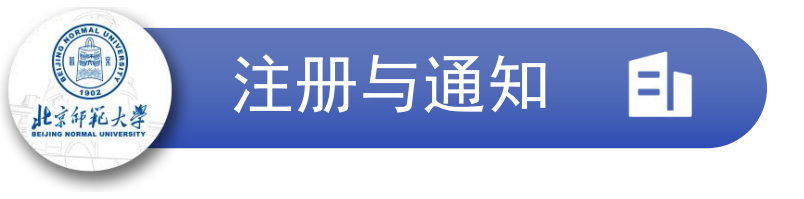

• 如何判断微信是否绑定成功?

1.

2.

A. 电脑浏览器进入系统后,首页将显示"任务看板",若在"绑定微信"事项在"完成清单"内,则已绑定;若在"<mark>待办事项</mark>"内,则未绑定;

| ● 首页 0 求职服务                                |       |                       |      |
|--------------------------------------------|-------|-----------------------|------|
| 任务看板<br>2024-05-13                         |       |                       |      |
| 1 待办事项                                     | €刷新   | ④ 完成清单                | ☎ 刷新 |
| 教师招聘-笔试组考:笔试通知已发布,点击此处前往确认                 | 2 / 5 | 绑定微信: 您已绑定微信<br>100%  | 1/1  |
|                                            | -     | 教师招聘-基本信息:已填写         | 1/1  |
| "任务看板"说明:                                  |       | 100%                  |      |
| l. 可通过点击看板事项中的 <mark>蓝色提示文字</mark> 进入相应的功能 |       | 教师招聘-简历填写:已完成<br>100% | 2/2  |
| 模块;                                        |       | 教师招聘-简历预览:点击此处预览、下载简历 | 1/1  |
| 2. 相应事项完成后需手动点击" <mark>刷新</mark> "按钮,或者浏览器 |       | 100%                  |      |
| 刷新整个页面来刷新进度。                               |       |                       |      |

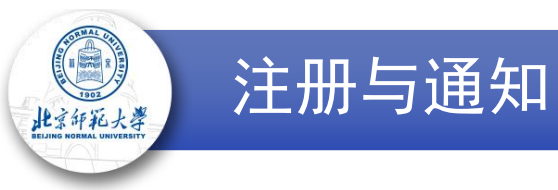

- 如何判断微信是否绑定成功?
- B. 若显示未绑定微信,请按下述步骤操作重试:

En

- ① 手机操作:用手机微信打开网址(复制网址到聊天框后点击打开,或者其他方法):https://basiceduhr.bnu.edu.cn
- ② 手机操作:在手机微信打开的页面内,点击右上角的"∨"打开下拉菜单(菜单打开后显示为"∧"),点击"退出登录"并关闭手机微信 页面;
- ③ 电脑操作:回到电脑浏览器,在任务看板内,点击"绑定微信"事项的蓝色提示文字,打开微信扫码登录页面,重复前面扫码登录的步骤, 直至显示微信绑定成功

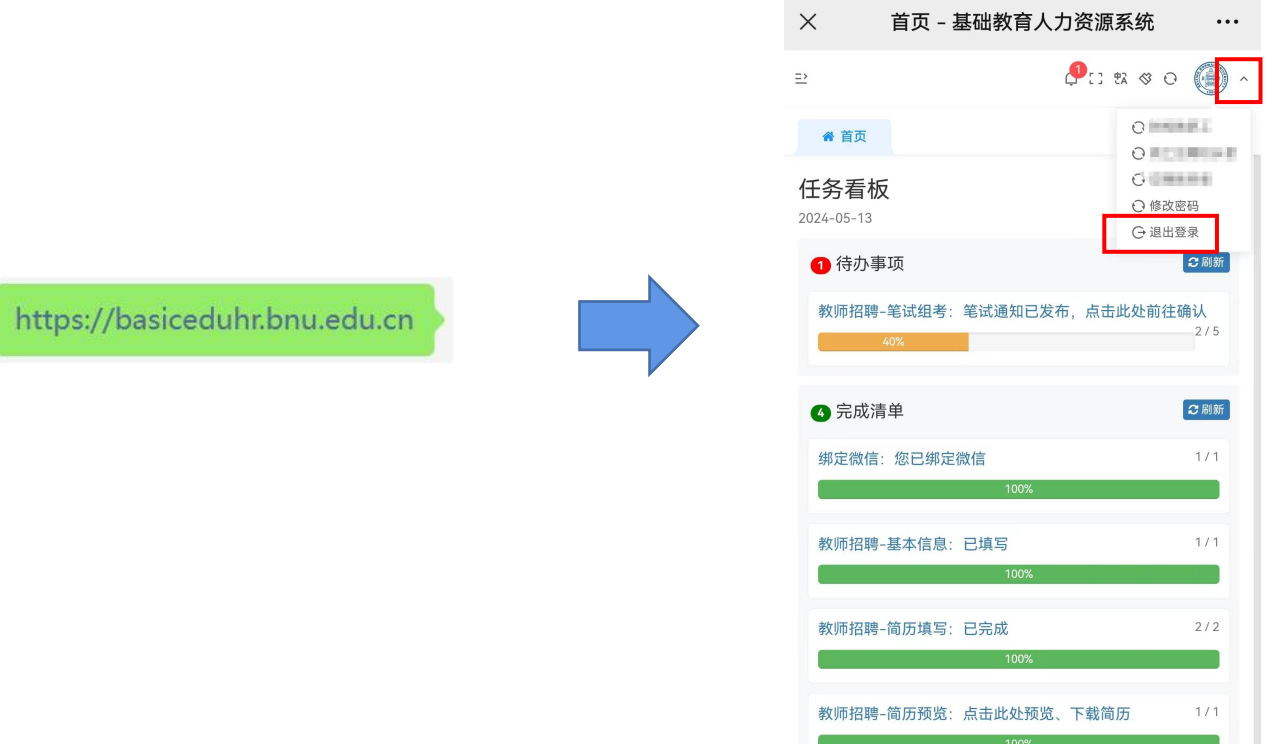

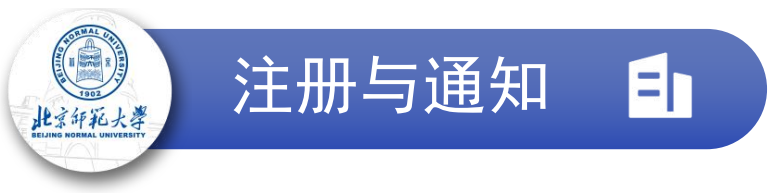

- 3. 两种登录方式:
- **登录方式①**: 在登录页面手动输入**身份证号**和密码,正确输入验证码,点击"**登录**"
- 登录方式②: 点击登录页面右下角的"扫码登录(关注'京师基教'微信公众号并绑定微信)"后,将打开微信扫码登录页面

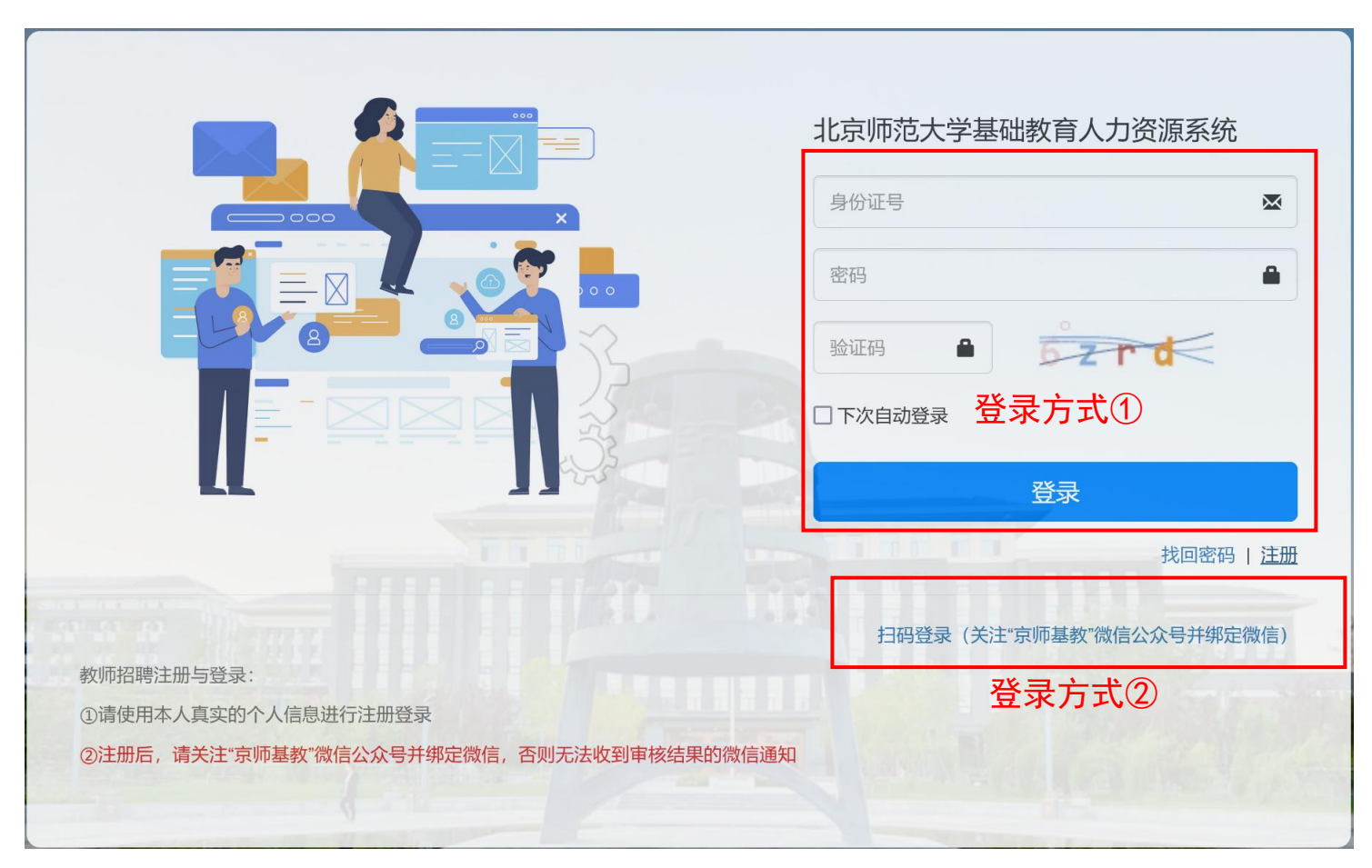

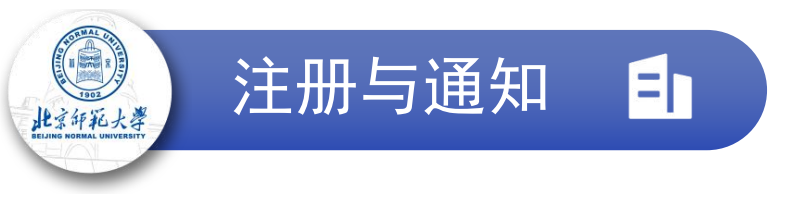

- 4. 所有审核结果的通知公告,包括简历审核、笔试、面试等,均在系统的"求职服务"-"考生通知"界面内显示,并会在微信公众号中发送相关通知:
- ① 关注公众号:微信搜索、关注"京师基教"微信公众号,或在"微信扫码登录"页面扫描公众号二维码关注
- **② 绑定微信:**通过扫码登录系统实现(具体步骤前面部分已说明)
- ③ 查看通知: 点击公众号里收到的通知, 登录系统将直接进入"考生通知"界面查看详细通知内容

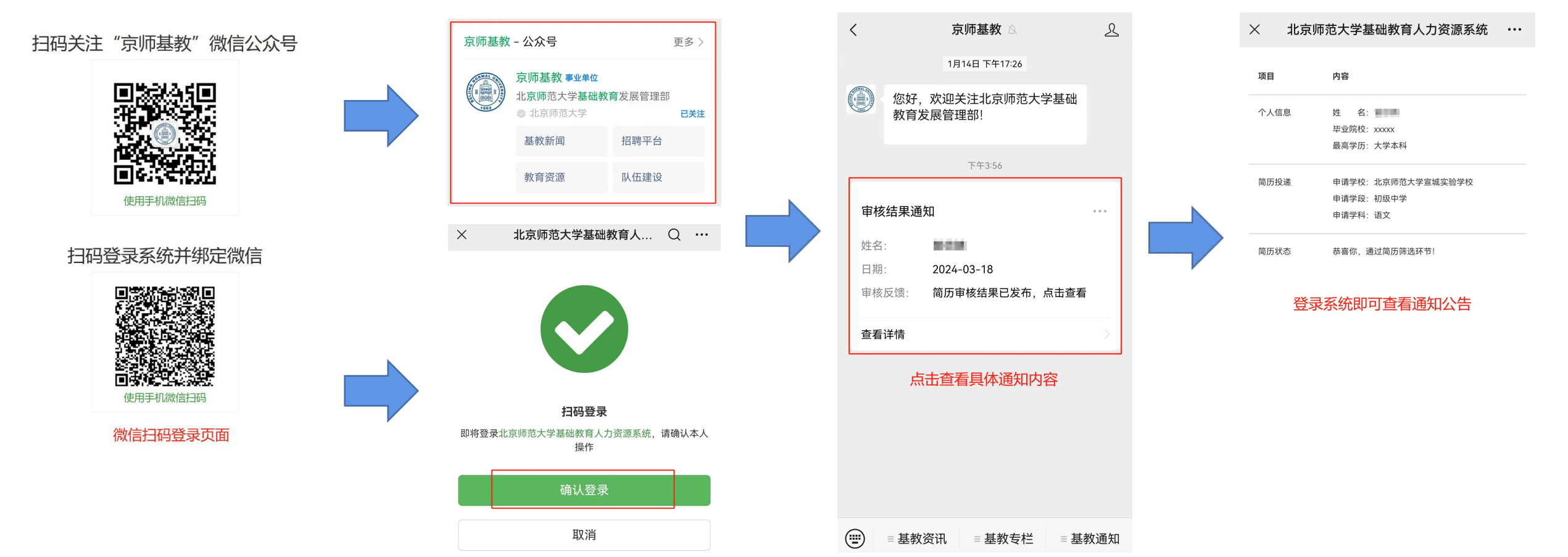

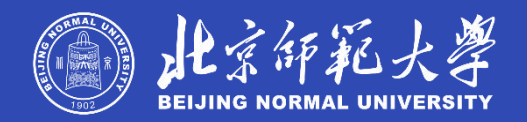

## CHAPTER 2

| <u>k-k-</u> |  |
|-------------|--|
|             |  |
| ~~-         |  |
|             |  |

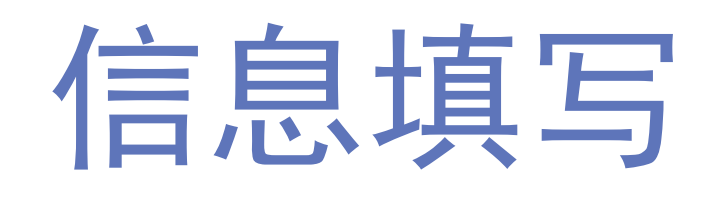

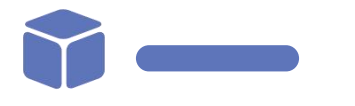

- 1. 基本信息填写
- 2. 其他简历信息填写

| $\checkmark$ | 家庭成员 <mark>(必</mark> 填) | $\checkmark$ | 工作经历 | $\checkmark$ | 学术成果 |
|--------------|-------------------------|--------------|------|--------------|------|
| $\checkmark$ | 教育经历 <mark>(必</mark> 填) | $\checkmark$ | 校园实践 | $\checkmark$ | 从业资格 |
| $\checkmark$ | 实习经历                    | $\checkmark$ | 荣誉奖项 | $\checkmark$ | 培训经历 |

3. 简历预览

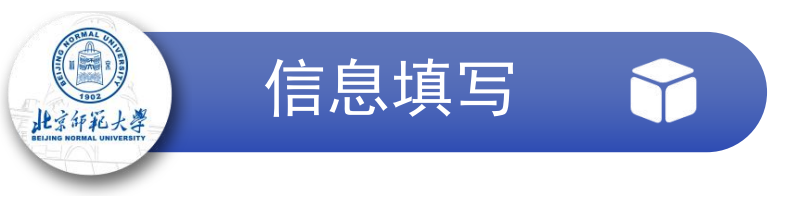

● 可从首页的"任务看板"中进入到各模块界面,或者直接点击上方导航栏的"求职服务"进入到各模块界面(此处演示后者)

| 基础教育人力资源系 | 统 💣 首页 | ◎ 求职服务                                                      |
|-----------|--------|-------------------------------------------------------------|
| ■ 教师招聘 ^  |        |                                                             |
| □ 基本信息    |        | 请上传jpg、jpeg、png格式文件,大小不超过1M                                 |
| ■ 简历填写    | * 姓名   |                                                             |
| ▲ 简历预览    |        |                                                             |
| ④ 岗位投递    | * 氏防   |                                                             |
| ■ 考生通知    | * 健康状况 |                                                             |
| ❷ 历史申请    |        |                                                             |
|           | * 籍赁   |                                                             |
| 口天大子小山    |        | 此处选项精确到市辖区/县级市/县,输入查询(显示选项数量有限,若简单输入没有所需选项,请尝试完整输入,并点击选项选择) |

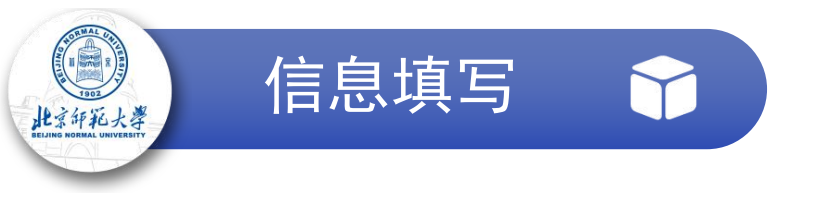

#### 1. 基本信息:

点击左侧导航栏中的"基本信息"打开基本信息的填写界面,补充完所有信息后,点击"保存"即可

|                           | 드 🖌 🖌          | □ 基本信息 ×                                                 |                |                           |                |    |   |
|---------------------------|----------------|----------------------------------------------------------|----------------|---------------------------|----------------|----|---|
|                           |                | 指第一次获得的学历                                                |                |                           |                |    |   |
|                           | * 第一学历毕业院<br>校 | 学校1                                                      | * 第一学历毕业时<br>间 | 2024-04-16                |                | 彡  | • |
|                           | * 教师资格学段       | 高级中学                                                     | * 教师资格学科       | 语文                        | •              |    |   |
| 便到 教义师时由特等                | * 教师资格证明       | /202404/90fc633bcd5ce8138d0f0e80348b43ef.jj              | beg            |                           |                |    |   |
|                           |                | ▲上传 <b>□</b> 删除 Q 预览                                     |                |                           |                |    |   |
| ■ <sup>(1)</sup> 点击"基本信息" |                | 若已获得教师资格证,请上传教师资格证扫描件或照片;若<br>支持上传.pdf,.png,.jpg和.jpeg文件 | 还未获得但即将获得,请」   | 上传可在录用前获得教师资格证的证明文件(比如报名和 | 战图,参加笔试或面试的证明等 | 等) |   |
|                           | * 普通话等级证书      | 一级甲等                                                     | * 英语等级证书       | 大学英语四级                    | •              |    |   |
| ④ 简历预览                    | * 是否公费师范生      | 公费师范生                                                    |                |                           |                |    |   |
| 心 岗位投递                    | * 工作经验         | 有一年及以上教师工作经验                                             |                |                           |                |    |   |
| ≔ 老牛通知                    | * 自我评价         | 11111                                                    |                |                           |                |    |   |
|                           |                |                                                          |                |                           |                |    |   |
| ❸ 历史申请                    |                | 最多输入512个字符                                               |                |                           |                |    |   |
|                           | * 个人爱好         | 22222<br>最多输入255个字符                                      |                |                           |                |    |   |
|                           | * 招聘信息来源       | 微信公众号                                                    |                | •                         |                |    |   |
|                           |                | 醫癖 €, 预觉文件 2. 补充                                         | 完整信息危          | 后,点击"保存"按锁                | 田即可            |    |   |

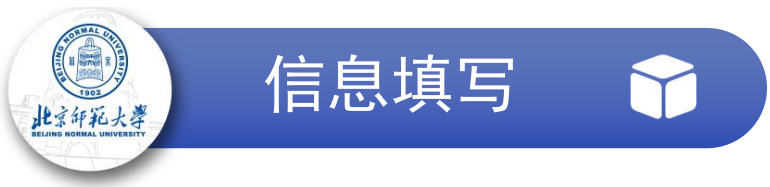

#### 2. 其他简历信息:

点击左侧导航栏中的"简历填写"打开其他简历信息的填写界面,共9个信息模块(其中家庭成员、教育经历为必须完善信息),使用4种基本 操作完善各信息模块(若此前在基教部系统其他业务模块填写过相关信息,可使用"迁用系统数据"按钮将信息复制到教师招聘业务)

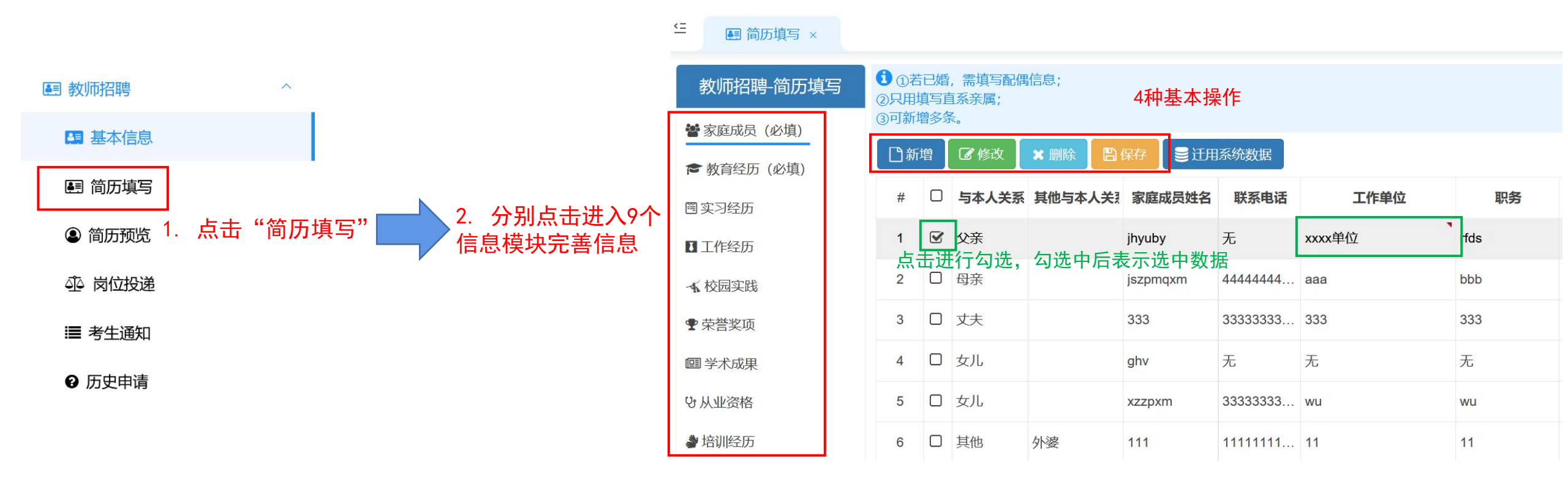

#### 4种基本操作简介:

- ① "新增": 点击后将会弹出信息填写框, 补充完信息后保存, 可新增一条数据
- ② "修改": 选中一条已存在的数据, 点击"修改"弹出信息填写框, 可修改选中的数据
- ③ "删除": 删除选中的一条或多条数据(点击后会弹出确认框,确认后方可删除,需设置允许浏览器弹窗)
- ④ "保存": 双击表单单元格进行修改后(如"工作单位"下的绿框所示, 右上角有红色小三角) 需点击"保存"才能保存修改

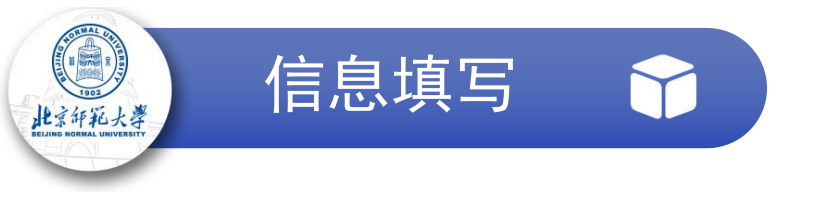

#### 3. 简历预览

基本信息和其他简历信息填写完成后,点击左侧导航栏中的"简历预览",点击可预览、下载简历

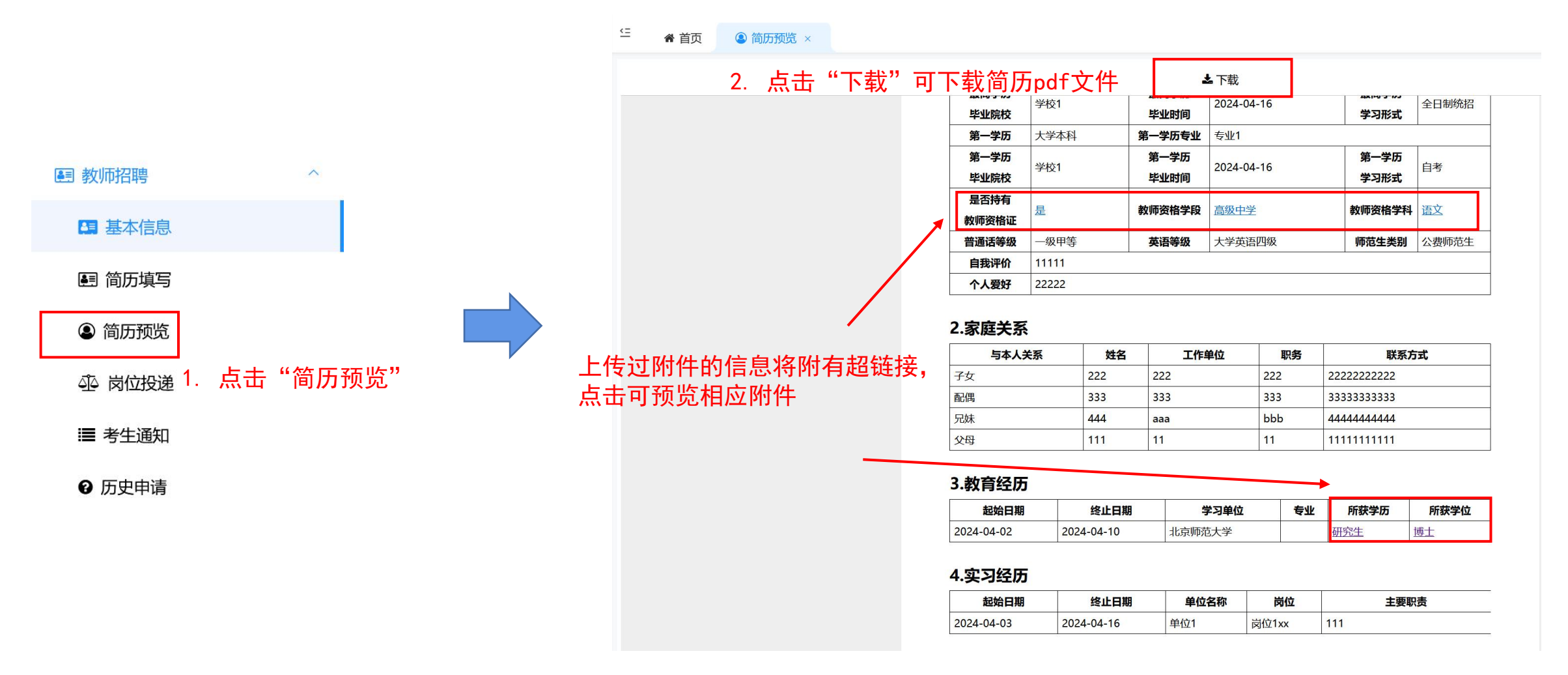

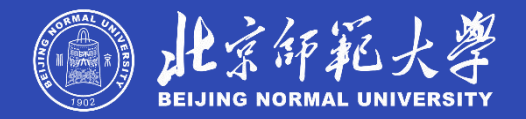

### プ CHAPTER 3 第三章

# 简历投递

- 1. 选择岗位进行投递
- 2. 关注考生通知
- 3. 历史申请记录

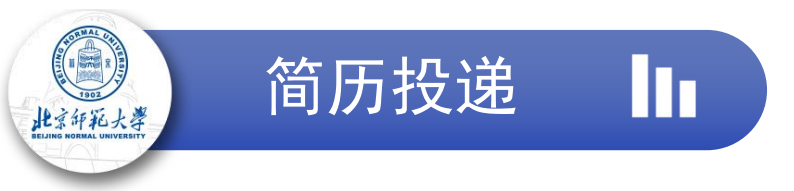

- 在限定时间内,选择需要申请的岗位进行投递
- 1. 查看、下载招聘启事:点击左侧导航栏中的"岗位投递"打开投递岗位的界面,点击学校相应的"查看招聘启事"按钮,查看、下载学校的招

| 聘启事                        |   | <u>&lt;=</u>      | 心 岗位投递 ×                                    |                                   |                                            |                                           |                     |              |             |          |      |
|----------------------------|---|-------------------|---------------------------------------------|-----------------------------------|--------------------------------------------|-------------------------------------------|---------------------|--------------|-------------|----------|------|
| ■ 教师招聘                     |   | <b>(</b> )        | 请点击"查看招聘启事"按                                | 钮, 查看、下载机                         | 1应学校的岗位具体要求。                               |                                           |                     |              |             |          |      |
| ■ 基本信息                     |   | ②请点<br>③岗位<br>④仅显 | 冠击"选择具体岗位"按钮打<br>2一旦投递,不得修改!<br>显示与基本信息所填教师 | J开岗位选择窗口,<br>投递前请确保所有<br>资格证相匹配的学 | ,进行其他应聘材料的上作<br>简历信息、附件材料完整<br>校、岗位,且每批次只能 | 专以及岗位的投递。<br>、无误,确保选择投递的岗<br>投递一个学校的一个岗位。 | 位无误!                |              |             |          |      |
| ■ 简历填写                     |   | <b>1</b>          | 查看招聘启事 🛛 🖬 选择                               | ¥具体岗位                             |                                            |                                           |                     |              | Q           | 高级搜索     |      |
| ④ 简历预监                     |   | #                 | □ 招                                         | 聘季                                | 投递开始时间                                     | 投递结束时间                                    | 学校                  | 学校投资         |             |          |      |
|                            |   |                   |                                             |                                   |                                            |                                           | т                   |              |             |          |      |
| ④ <sub>岗位投递</sub> 点击"岗位投递" |   |                   | 1                                           | 口北京师范大学基                          | 础教育学校2025                                  | 5                                         | 2025 04 20 20:00:00 | 北京师范大学保定实验学校 | 未投递         | ▲ 查看招聘启事 | 基本岗位 |
| ■ 考生通知                     |   | 2                 | □ 年春季(第32届                                  | i) 教师专场招聘                         | 2023-04-02 08.00.00                        | 2025-04-20 20.00.00                       | 北京师范大学燕化附属中学        | 未投递          | ▲ 查看招聘启事    | 体岗位      |      |
| ❸ 历史申请                     |   |                   |                                             |                                   | 点击"查看打                                     | <b>召聘启事"</b> 按银                           | 田,在线查看相应:           | 学校的招聘启       | 事           |          |      |
|                            | E |                   | ∧   <b>∨</b> 1 /2                           |                                   |                                            | 一   十 自动缩放                                | ~                   |              | & T & ⊡ 🖨 🖸 | 9 »      |      |
|                            |   |                   |                                             |                                   |                                            | 占土在线查到                                    | 后面右上角的保護            | 左按钮图样        | 山下裁学校招聘     |          |      |
|                            |   |                   |                                             |                                   |                                            | 点击在线查看                                    | <b>⑤页面右上角的保</b> 幕   | 存按钮图样。       | 可下载学校招聘     | 宇        |      |

#### 北师大燕化附中 2025 年招聘启示

北京师范大学燕化附属中学位于北京西南的燕山地区,是北京市 高中示范校。学校创建于1985年8月,由时任燕化公司党委书记、

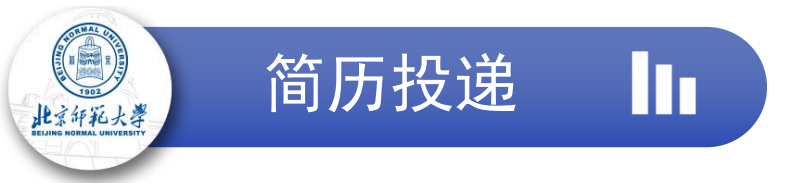

- 在限定时间内,选择需要申请的岗位进行投递
- 2. 选择学校、岗位进行投递:
- ① 点击学校相应的"选择具体岗位"按钮,打开岗位选择窗口

| 上直 | 看招聘 | 宇宙事 🔲 西海科目体岗位    |                     |                     |              |     | Q高级搜索             |  |  |  |
|----|-----|------------------|---------------------|---------------------|--------------|-----|-------------------|--|--|--|
| #  |     | 招聘季              | 投递开始时间              | 投递结束时间              | 学校           | 操作  |                   |  |  |  |
|    |     |                  |                     |                     | T            |     |                   |  |  |  |
| 1  |     | 北京师范大学基础教育学校2025 |                     | 2025-04-20 20:00:00 | 北京师范大学保定实验学校 | 未投递 | 🛓 查看招聘启事 🔲 选择具体岗位 |  |  |  |
| 2  |     | 年春季(第32届)教师专场招聘  | 2025-04-02 08:00:00 |                     | 北京师范大学燕化附属中学 | 未投递 | ▲ 查看招聘启事          |  |  |  |

#### 点击"选择具体岗位"按钮,打开相应学校的岗位选择窗口

| 选择具                                                                 | 体岗                              | 这                                                                               |                                                       |                                  |                    |              |    |      |        |      | ×               |
|---------------------------------------------------------------------|---------------------------------|---------------------------------------------------------------------------------|-------------------------------------------------------|----------------------------------|--------------------|--------------|----|------|--------|------|-----------------|
| <ol> <li>① ① 柳</li> <li>② 选中</li> <li>② 岗位</li> <li>③ 仅显</li> </ol> | 定所要<br>需要投<br>一旦投<br>示与基<br>传其他 | ●投递的岗位后,请按照学校要求<br>递的岗位后,点击"投递"按钮进行<br>递,不得修改!投递前请确保所<br>本信息所填教师资格证相匹配的<br>应聘材料 | ኛ,选择是否"上传<br><mark>投递。</mark><br>有简历信息、附件<br>学校、岗位,且每 | 其他应聘材料"。<br>计材料完整、无误<br>到批次只能投递一 | ,确保选择投递<br>个学校的一个岗 | 的岗位无误!<br>位。 |    |      |        |      | Q高级搜索           |
| #                                                                   |                                 | 学校                                                                              | 岗位类型                                                  | 编制类型                             | 教师类型               | 学段           | 学科 | 岗位描述 | 其他应聘材料 | 投递状态 | 操作              |
|                                                                     |                                 |                                                                                 | т                                                     | т                                | Ŧ                  | T            | Ŧ  |      |        |      |                 |
| 1                                                                   |                                 | 北京师范大学燕化附属中学                                                                    | 常规招聘                                                  | 有编制                              | 普通教师               | 高级中学         | 数学 |      | 未上传    | 未投递  | ▲ 上传其他应聘材料 ② 投递 |

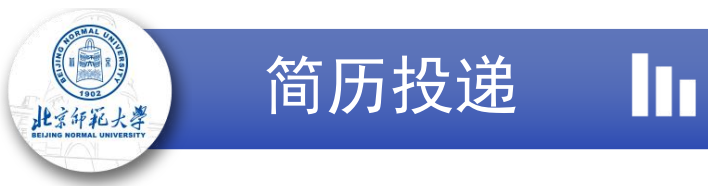

- 在限定时间内,选择需要申请的岗位进行投递
- 2. 选择学校、岗位进行投递:
- ② 除填写简历时上传的应聘材料外,若想要投递的学校还要求其他材料,请点击岗位相应的"上传其他应聘材料"按钮,在弹窗内上传、保存

| <b>1</b> | 亡传其他 | 1应聘材料        |                                                    |                                                               |                                                         |                            |                                         |                         |                  |                 | Q、高级搜索                                    |
|----------|------|--------------|----------------------------------------------------|---------------------------------------------------------------|---------------------------------------------------------|----------------------------|-----------------------------------------|-------------------------|------------------|-----------------|-------------------------------------------|
| #        |      | 学校           | 岗位类型                                               | 编制类型                                                          | 教师类型                                                    | 学段                         | 学科                                      | 岗位描述                    | 其他应聘材料           | 投递状态            | 操作                                        |
|          |      |              | т                                                  | т                                                             | ٣                                                       | ٣                          | т                                       |                         |                  |                 |                                           |
| 1        |      | 北京师范大学燕化附属中学 | 常规招聘                                               | 有编制                                                           | 普通教师                                                    | 高级中学                       | 数学                                      |                         | 未上传              | 未投递             | ▲ 上传其他应聘材料                                |
|          |      |              | 上传其他应明<br>教师招聘-<br>其他应聘材来<br>上传<br>上传后请点击部<br>点击"上 | 粤材料<br>岗位投递-基<br>上传的应聘材料构<br>限定jpg、jpeg、<br>窗口下方的"保存<br>.传"按钮 | <b>其他应聘材</b><br>ト,若学校还要对<br>.png格式)和近<br>?"按钮。<br>选择文件。 | 料<br>注传其他类型的<br>玉缩包(限定.zip | <sup>应聘材料,请于<br/><sup>(格式)。</sup></sup> | 此处上传。支持上传文档(P<br>安钮完成上传 | 限定.pdf、.doc、.doo | <b>X</b><br>cx格 | 若学校还要求其他材料,点击<br>"上传其他应聘材料"按钮,<br>开材料上传窗口 |

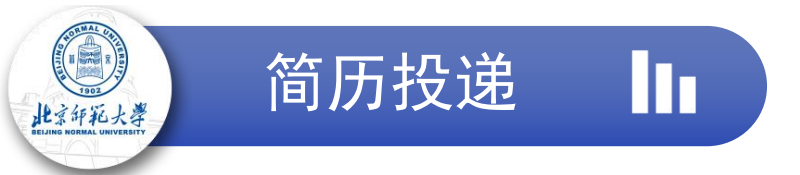

- 在限定时间内,选择需要申请的岗位进行投递
- 2. 选择学校、岗位进行投递:
- ③ 确保所有简历信息、材料填写、上传无误后,点击想要投递岗位的"投递"按钮,仔细阅读提示语,确认选择岗位与心中所想一致后,点击 "确定"投递成功

| 1                | 上传其                                             | 其他应聘材料(         | 会投递                                     |        |           |               |                                |               |                   |              |                                                                                                    |              |                           | Q高级搜索                           |
|------------------|-------------------------------------------------|-----------------|-----------------------------------------|--------|-----------|---------------|--------------------------------|---------------|-------------------|--------------|----------------------------------------------------------------------------------------------------|--------------|---------------------------|---------------------------------|
| #                | C                                               | 3               | 学校                                      | ជ      | 岗位类型      | 编制类型          | 教师类型                           | 学段            | 学科                | 岗位描述         | 其他应聘材料                                                                                                    | 投递状态         | 1                         | 操作                              |
|                  |                                                 |                 |                                         |        | т         |               | ττ                             | T             | Ţ                 | 确保所有信息、      | 材料无误,                                                                                                    | 点击"扮         | 设递"按钮,                    | 将弹出确认提示                         |
| 1                |                                                 | 〕 北京师范大学        | 学燕化附属中                                  | 学常     | 常规招聘      | 有编制           | 普通教师                           | 高级中学          | 数学                |              | 已上传                                                                                                    | 未投递          | <b>土</b> 上传其他应            | 聘材料 🛆 投递                        |
|                  |                                                 |                 |                                         |        |           |               |                                |               |                   |              |                                                                                                    |              |                           |                                 |
| 完月               | 成投                                              | 设递后,"打          | 投递状态                                    | 态"将    | 显示为       | 」"已投诉         | <sup>羌",</sup> 其他 <sup>;</sup> | 未投递的学         | 校、岗位              | 这将不再显示       |                                                                                                    |              |                           |                                 |
| <b>上</b> 查有<br># | 招聘启事                                            | 區 选择具体岗位<br>招聘季 |                                         | 投递开始时间 | 1         | <b>安递结束时间</b> | 学校                             | 投递状态          | ž                 | Q 高级搜索<br>操作 |                                                                                                    | 🕀 basi       | ceduhr.bnu.edu.cn         | I.                              |
|                  |                                                 |                 |                                         |        |           |               |                                | ▼ 已投递:堂坝招聘-   | -有编制-普            |              |                                                                                                    | 您确定在<br>学燕化网 | "已上传"其他应聘材<br>"居山学"的"党坝招聘 | 料的情况下,投递"北京师范大<br>- 右编制普通教师高级中学 |
| 1                | 1 口 北京师范大学基础教育学校2025年春季<br>(第32届)教师专场招聘 2025-04 |                 | :025-04-02 08:00:00 2025-04-20 20:00:00 |        |           | 北京师范大学燕化附属中   | 学 通教师-高级中学-娄 传其他应聘材            | 故学(已上 ▲<br>料) | ▲ 查看招聘启事 ■ 选择具体岗位 |              | <ul> <li>子無化的属甲子的常规指导;有编制;直通致则;高级甲子-数学"岗位吗?(岗位一旦投递,不得修改!投递前请确保所有简历信息、附件材料完整、无误,确保选择投递的岗位</li> <li>无误!)</li> </ul> |              |                           |                                 |
| 🕹 上传其            | 其他应聘林                                           | 材料 🗌 🖓 投递       |                                         |        |           |               |                                |               |                   | Q高级搜索        |                                                                                                    |              |                           | 确定 取消                           |
| # 🗆              | )                                               | 学校              | 岗位类型                                    | 编制类型   | 教师类型      | 学段            | 学科 岗位描                         | 述 其他应聘材料      | 料 投递状态            | 操作           |                                                                                                    |              |                           |                                 |
| 1 🗆              | 北古                                              | 词师范大学恭化附属中学     | ▼                                       | ▼      | ₩128+440E | <b>T</b>      | T                              |               |                   |              |                                                                                                    | 仔细阅读         | 提示语。确保                    | 呆岗位没有选择错                        |

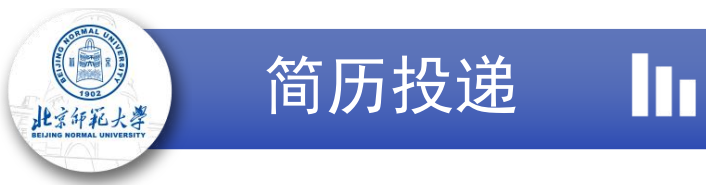

• 关注考生通知

投递岗位后,各环节审核后将发布结果通知(关注"京师基教"微信公众号并绑定微信后,可收到微信公众号信息),点击左侧导航栏中的 "考生通知"可查看当前所处阶段的通知,请多多关注(特别是未关注微信公众号或绑定微信的应聘者,请时常使用电脑登录系统查看考生

通知,避免遗漏重要通知!) <= 脅 首页 Ⅲ 考生通知 × 割 教师招聘 ~ 项目 内容 **实践**而日纪9 □ 基本信息 个人信息 姓名: X 携手并进 共筑典范——北京师范大学对 毕业院校:学校1 口帮扶青海师范大学师范生基础教育... I 简历填写 最高学历:大学专科 图 说 动 态。 图说动态 | 京师基教7月要闻 简历投递 申请学校:北京师范大学万宁实验学校 

 ⑥历预览

 申请学段:小学 申请学科: 语文 晚上9:37 ぶ☆ 岗位投递 考生须知 点击下载 审核结果通知 ≣ 考生通知 笔试 模拟考试:为熟悉考试系统和流程,请按照通知参加完成模拟考试 姓名: zii应聘者测试 2024-08-28 日期: States in the second ❸ 历史申请 考试时间: 审核反馈: 教师招聘: 简历审核结果已发布, 点击查看 停止进入考试时间: 查看详情 邀请码:

基教资讯

 $\triangleleft$ 

基教专栏

0

基教通知

● 历史申请记录

过往招聘季的申请记录,可点击左侧导航栏中的"历史申请"查看